## 6-2(6). マウスによる画面表示操作-2

3.マウスによる画面の縮小(全体図表示)。

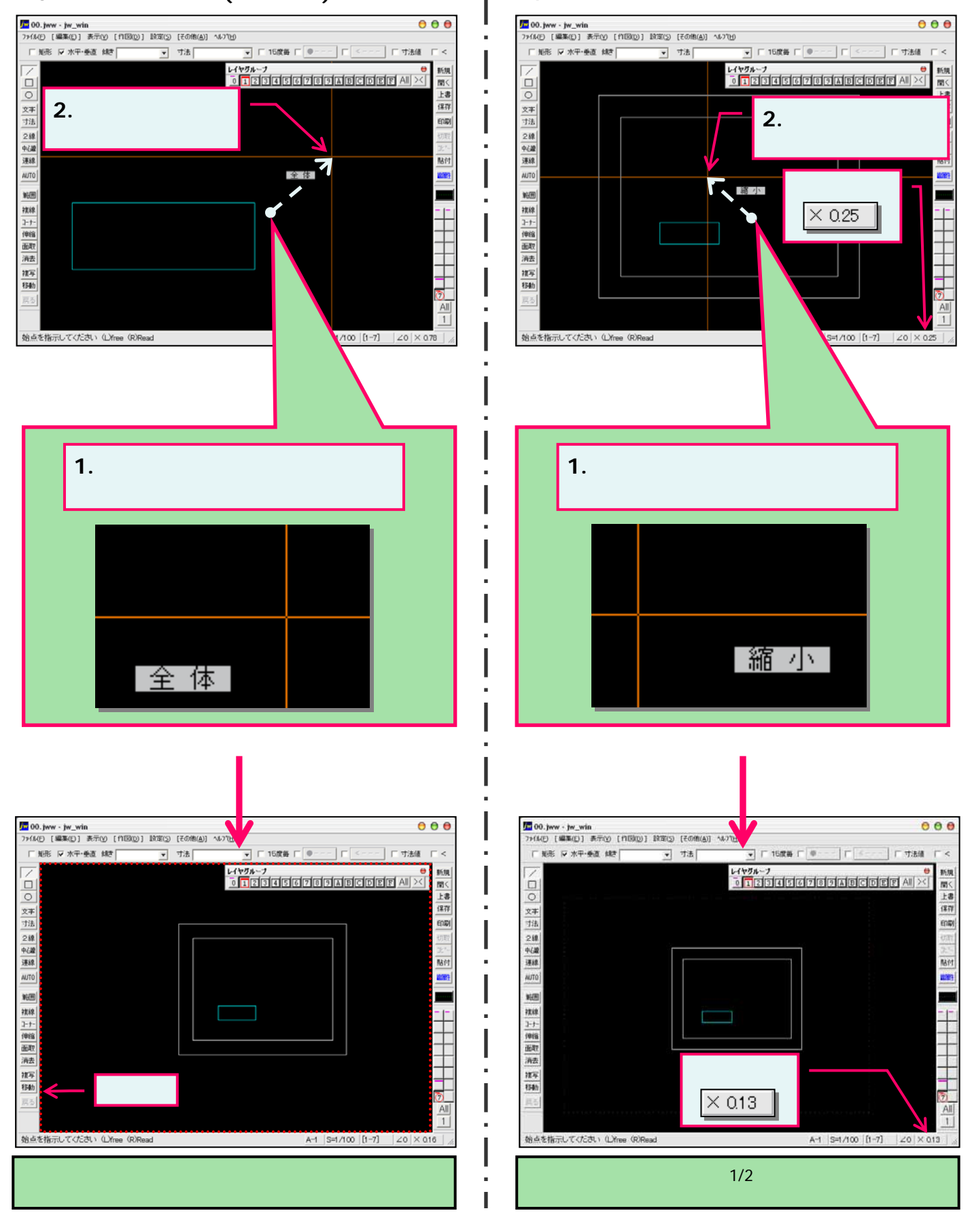

4.マウスによる画面の縮小。